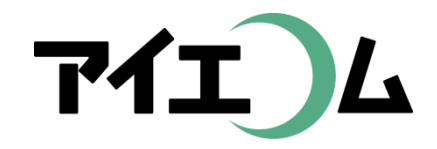

# Web温度計設定マニュアル 準備編(機器設定)

おんどとりRTRシリーズに 通信ルートを登録

Copy right (C) FBTriangle all rights reserved

# 各種設定について その1

#### 【準備編】

- SerialManagerのダウンロード/おんどとりRTRシリーズ
   に通信ルートを登録/SE5302 LANコンバーターの設定
   /ネットワークカメラの設定
- 【グラフやムービー作成編】
  - おんどとりでグラフを作る/簡単ウィザードでグラフを作る/簡単ウィザードでムービーを作る/アルバムを作る

【応用編】

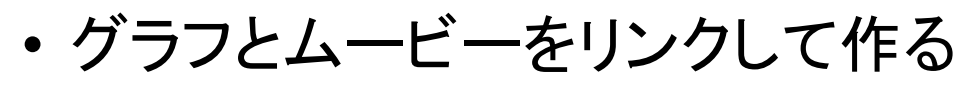

【公開編】

・おやさいひろばに公開する/ホームページに公開する

# 各種設定について その2

#### 【こんなときには】

 経路変更や中継機を入れる場合/COM1におんどとり を再設定するには/SE5302のリセット/固定IPだけの ネットワークの場合/お知らせ・アラートを設定するには /測定機器の追加編集/日誌の作成

【事例別設定編】

 植物の生長スピードコントロールに利用(積算グラフ)/ ボイラーの自動運転チェックに利用(お知らせメール)/ 全センサー監視盤作成(データWeb公開)/昨日の最 高・最低気温のホームページ表示に利用(データWeb 公開)/ホームページ上での計算式に利用(データWe b公開)/過去のロットとの比較(目標値比較)

#### 【準備編】 RTRシリーズに通信ルートを登録

- おんどとり親機と子機間の通信ルートをT&D
   社のソフトを使って機器に記憶させます。
- 親機と子機間だけではなく、中継機も含めた
   設定が可能です。
- 「グループ名」「周波数番号」「子機数」、さら
   に中継機がある場合は「中継機ルート名」「ルート周波数番号」「中継機番号」を決めます。
- ・以上の登録情報は、あらためてSE5302 LAN コンバーター登録時に必要となります。

#### おおまかな流れ

- 1. 子機を親機に乗せる
- 2. USBケーブルを機器とパソコンに接続
- 3. メーカーの設定専用ソフトRTR for Windows をPCにインストール
- 4. おんどとり接続ルートを決定
- 5. 親機、子機にルートを記憶させる
- 6. LANコンバーター設定

※6番目以降は【準備編】 (SE5302 LANコンバータ 一の設定)を参照

# 子機と親機を通信させる

- 子機にバッテリーを
   入れます。
- 親機の上に子機を乗
   せます。
- ・親機にAC電源を接続。

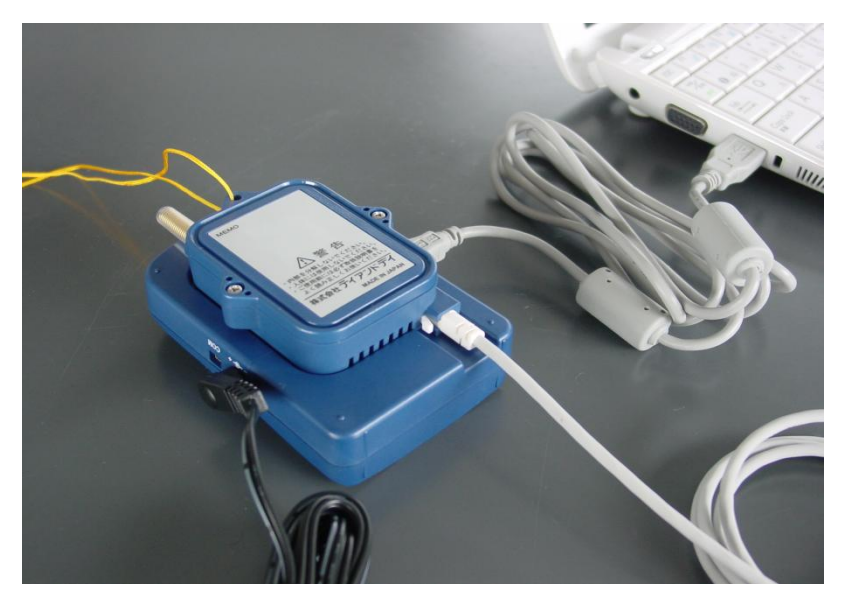

- パソコンとUSBケーブルをつなぎます。
- RTR for Windowsを起動。

# パソコンでRTR for Windowsを起動

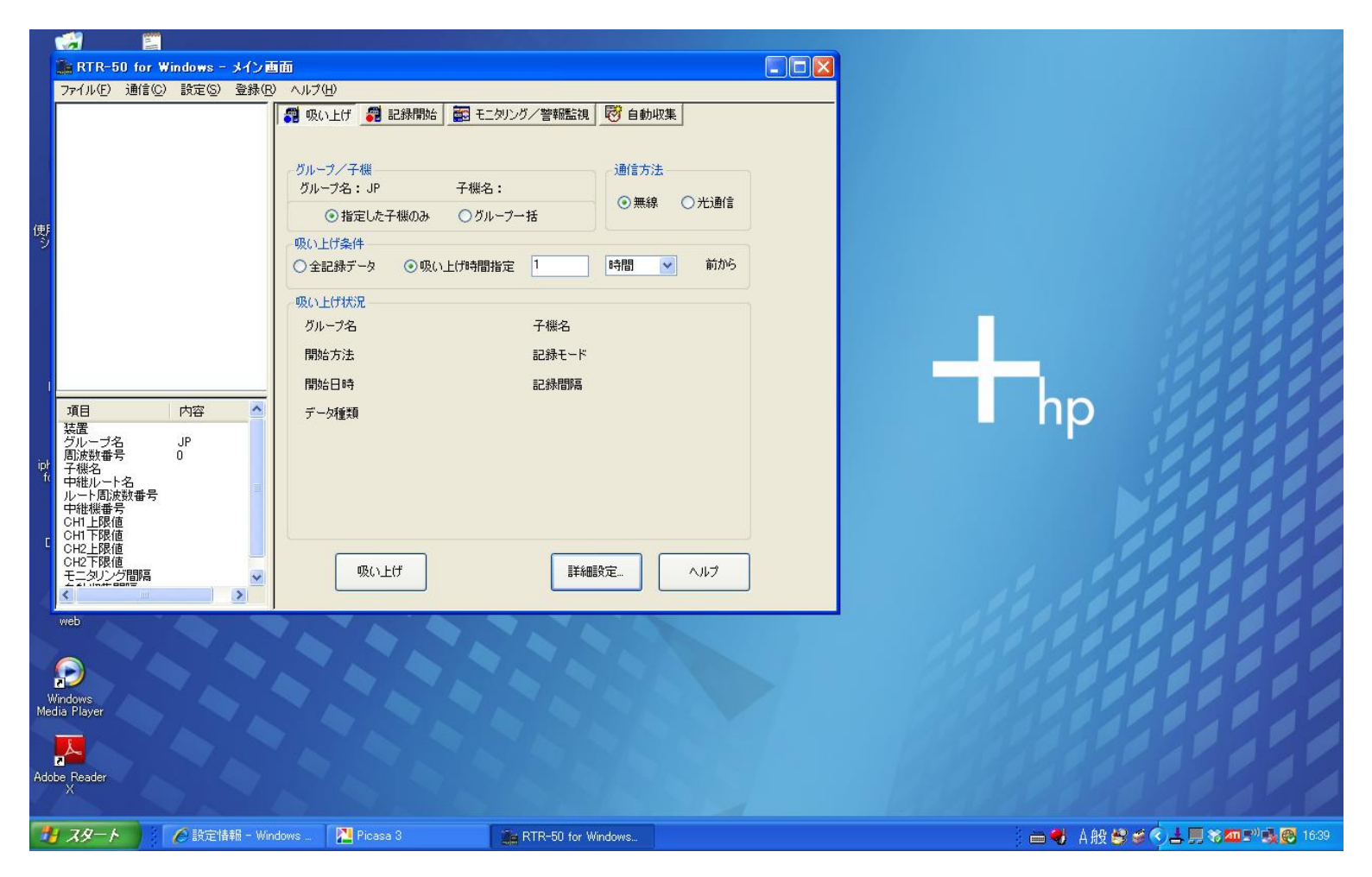

事前にRTR for Windowsをパソコンヘインストールしてください。 親機RTR-50のパッケージに同梱されているCDからインストールします。

#### 子機•中継機登録選択

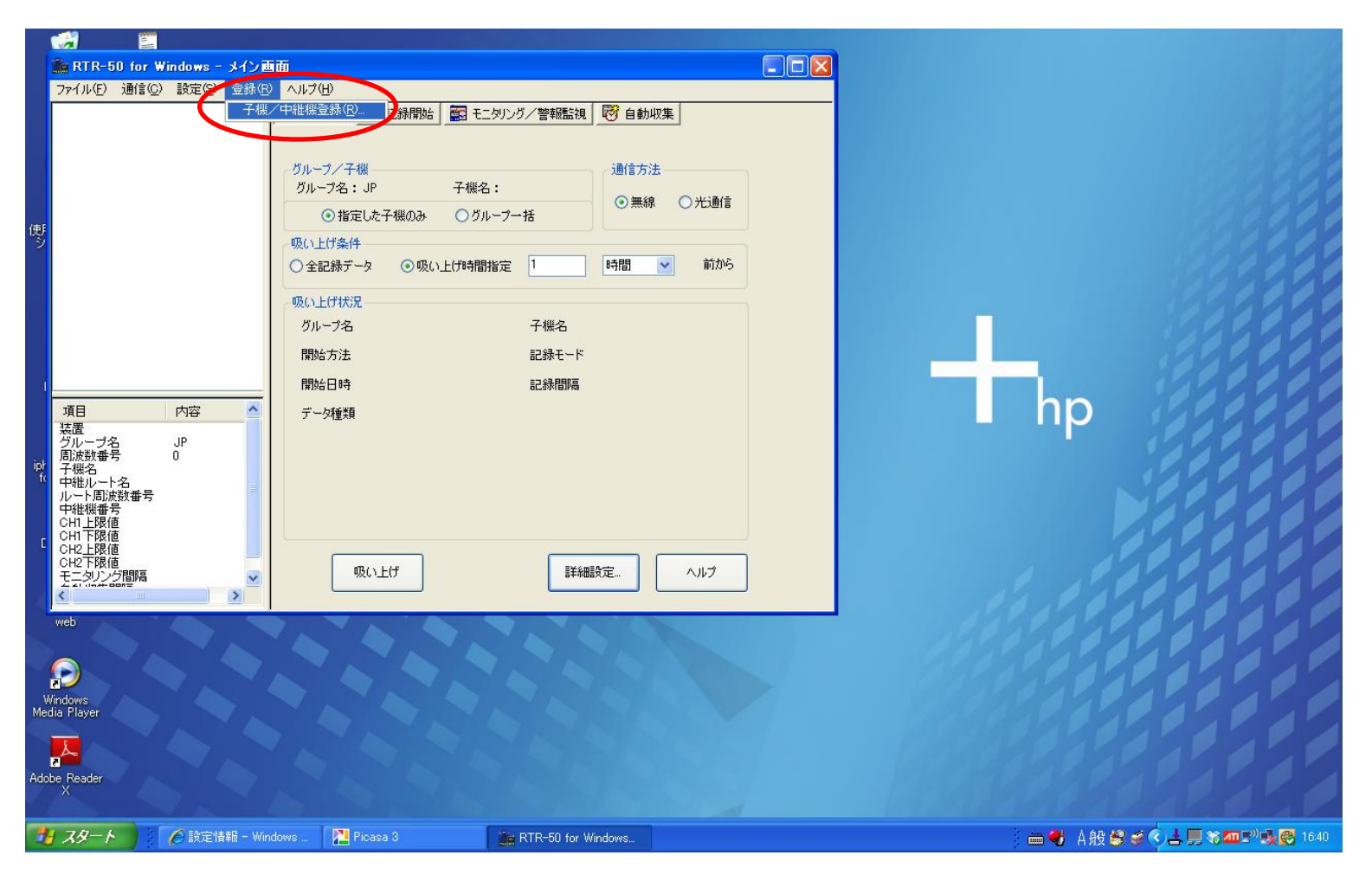

#### 登録→子機/中継機登録メニュー開きます。

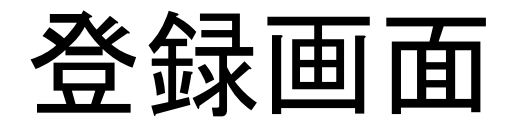

|          | <b>1</b>              |                       |                 |                    |                    |     |                                 |
|----------|-----------------------|-----------------------|-----------------|--------------------|--------------------|-----|---------------------------------|
|          | 🔓 RTR-50              | for Windows - メイン画面   |                 |                    |                    |     |                                 |
|          | ファイル(E) 通             | 1信(C) 設定(S) 登録(E) ヘルブ | ( <u>H</u> )    |                    |                    |     |                                 |
|          |                       | <b>3</b> W            | い上げ 🌍 記録開始 🔤 モニ | タリング/警報監視 😽 自動     | 収集                 |     |                                 |
|          |                       | 💼 子樵/中維機登録            |                 |                    |                    |     |                                 |
|          |                       | 📃 親機                  |                 | 子機中維機              |                    |     |                                 |
|          |                       |                       |                 | 子機登録、乙酸性報          |                    |     |                                 |
| 傅        |                       |                       |                 | 子機                 | HUND TOWIL         |     |                                 |
| ~        |                       |                       |                 | グループ名 :            | 子機名:               |     |                                 |
|          |                       |                       |                 | □ 周波数番号 :          |                    |     |                                 |
|          |                       |                       |                 | □中継ルート名:           | ● 中維機番号 ●          |     |                                 |
|          |                       |                       |                 | ※朝郷の上にス郷た          | ρ#τ/ []            |     |                                 |
|          |                       |                       |                 | ださい。               | 新規登録(通信) 設定値受信(通信) |     |                                 |
| 1        | -70                   |                       |                 |                    |                    |     | hn is is is is                  |
|          | 現日                    |                       |                 | 子機状態取得(無線通         | 信)子機情報取得(光通信)      |     |                                 |
| iek      | グループ名<br>周波数番号        |                       |                 |                    |                    |     |                                 |
| fc       | + 機名<br>中維ルート名        |                       |                 | 〈グループ名〉            | 通信通信               |     |                                 |
|          | ルート周波数<br>中維機番号       |                       |                 |                    | テータ種別              |     |                                 |
| c        | CHI上限10<br>CHI下限值     |                       |                 | 〈子機名〉              | 現在個電波強度            |     |                                 |
|          | CH2上版値<br>CH2下限値      |                       |                 |                    | 电)127天里            |     |                                 |
| 4        |                       |                       |                 |                    |                    | 1 2 |                                 |
|          | web                   |                       |                 |                    |                    |     |                                 |
|          |                       |                       |                 | 無線通信テスト            | 閉じる ヘルプ            |     |                                 |
|          |                       |                       |                 |                    |                    |     |                                 |
| W<br>Med | /indows<br>Jia Player |                       |                 |                    |                    |     |                                 |
|          |                       |                       |                 |                    |                    |     |                                 |
| Ada      | Pandar                |                       |                 |                    |                    |     |                                 |
|          | X                     |                       |                 |                    |                    |     |                                 |
| 7        | スタート                  |                       | Picasa 3        | RTR-50 for Windows | 計 子機/中維機登錄         |     | ━◀ A般 😂 🛎 < 土 🗒 अंवा=" 🔩 🐼 1640 |

子機登録のタブをクリックします。

## グループ名、子機名、周波数番号

|           | <u></u>          |                      |                 |                    |                    |   |                               |
|-----------|------------------|----------------------|-----------------|--------------------|--------------------|---|-------------------------------|
|           | 📑 RTR-50         | for Windows - メイン画面  |                 |                    |                    |   |                               |
|           | ファイル(E) 通        | (信心) 設定(S) 登録(B) ヘルブ | ( <u>H</u> )    |                    |                    |   |                               |
|           |                  |                      | い上げ 📆 記録開始 🔜 モニ | 「タリング/警報監視」 😿 自動   |                    |   |                               |
|           |                  | 💼 子棋/中維棋登録           |                 |                    |                    |   |                               |
|           |                  | 🔜 親機                 |                 | 子機中維機              |                    |   |                               |
|           |                  |                      |                 | 子禅登録 二相約4.48       |                    | - |                               |
| 傅         |                  |                      |                 | 子機                 |                    |   |                               |
| 2         |                  |                      |                 | <i>8</i> 11.–342 : | oyasai 子機名: tomato |   |                               |
|           |                  |                      |                 | □ 周波数番号 :          | 0 💌                |   |                               |
|           |                  |                      |                 | □ 中組ルート名:          | ● 中維機番号 ●          |   | 122222                        |
|           |                  |                      |                 | ※相接の上(-7.85+       | - m#7/             |   | 1222222                       |
|           |                  |                      |                 | ださい。               | 新規登錄(通信) 設定値受信(通信) |   | 1000000                       |
|           |                  |                      |                 | <u> </u>           |                    |   |                               |
|           | 項日<br>装置         |                      |                 | 子機状態取得(無線)         | 11(言) 子機情報取得(光通信)  |   |                               |
|           | グルーブ名<br>周波数番号   |                      |                 |                    |                    |   | 122200                        |
| ipr<br>fo | │ 子機名<br>中継ルート名  |                      |                 | 〈グループ名〉            |                    |   |                               |
|           | ルート 間波数<br>中維機番号 |                      |                 |                    | データ種別 <br> 記録状態    |   |                               |
| r         | CH1上限值<br>CH1下限值 |                      |                 | 〈子機名〉              | 現在値 <br> 電波強度      |   |                               |
|           | CH2上限值<br>CH2下限值 |                      |                 |                    | 電池残量               |   |                               |
|           | モニタリンクト          |                      |                 |                    |                    |   | S ASPASSES                    |
|           | web              |                      |                 | J                  |                    |   | Passa a se a se               |
|           |                  |                      |                 | 毎線通信テスト            |                    |   |                               |
| - 7       |                  |                      |                 |                    |                    |   |                               |
| M         | Vindows          |                      |                 |                    |                    |   |                               |
| WE        |                  |                      |                 |                    |                    |   |                               |
|           | <mark>,</mark>   |                      |                 |                    |                    |   |                               |
| Ado       | be Reader<br>X   |                      |                 |                    |                    |   |                               |
|           |                  | NARONA DI            |                 |                    |                    |   |                               |
| 12        | 4-82             | / C 設定情報 - Windows   | Picasa 3        | RTR-50 for Windows | · 子機/中維機登録         |   | 📄 🖶 A般 😂 📽 🗘 📕 🎖 📶 🖓 🔩 🕲 1647 |

グループ名、子機名、周波数番号(何も入れないと0となります)を入力 新規登録ボタンをクリックします。

## 子機を親機に載せて通信開始

|                         | 💼 RTR-50 for Windows - メイン画面                                                                                                    |                                                                                                    |    |
|-------------------------|----------------------------------------------------------------------------------------------------|----------------------------------------------------------------------------------------------------|----|
|                         | ファイル(E) 通信(Q) 設定(S) 登録(B) ヘルプ(H)                                                                                                    |                                                                                                    |    |
|                         | 🗄 🦲 oyasai 💦 😨 吸い上げ 🔗 記録購                                                                                                    | 胎  記 モニタリング/警報監視  図  自動収集                                                                                                    |    |
|                         | ▶ 子楼/中維楼登録                                                                                                    |                                                                                                    | 1  |
| 便F<br>I<br>I<br>I<br>Me | ■ 子様ノ中維維登録<br>現機<br>② oyasai / tomato<br>■ のyasai / tomato<br>■ のyasai / tomato<br>■ のyasai / tomato<br>■ のyasai / tomato<br>■ のyasai / tomato<br>■ のyasai / tomato<br>■ のyasai / tomato<br>■ のyasai / tomato<br>■ のyasai / tomato<br>■ のyasai / tomato<br>■ のyasai / tomato<br>■ のyasai / tomato | 子棚       中棚棚         子棚を設置       子棚信館/印除/700月化         子棚       小っ?名: oyasai         原酸酸香子: 0       一個一個一個一個一個一個一個一個一個一個一個一個一個一個一個一個一個一個一個 | hp |
| Ado                     | obe Reader<br>X<br>スタート 2 全路定性報日 - Windows DPipasa 3                                                                                                    | ■ RTR-50 for Windows                                                                                                    |    |
| -                       |                                                                                                    |                                                                                                    |    |

親機から子機へ、通信を通じて設定情報が記録されます。

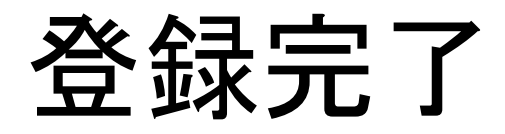

|         | <u></u>               |                     |                   |                                       |                                    |              |                                         |
|---------|-----------------------|---------------------|-------------------|---------------------------------------|------------------------------------|--------------|-----------------------------------------|
|         | 📑 RTR-50 (            | for Windows - メイン画  |                   |                                       |                                    |              |                                         |
|         | ファイル(E) 通             | (fi(C) 設定(S) 登録(R)  | ヘルプ(肚)            |                                       |                                    |              |                                         |
|         | 🗄 🚞 oyasai            |                     | 📆 吸い上げ 🎒 記録       | 始 📰 モニタリング/警報監視 😿 自                   | 動収集                                |              |                                         |
|         | 1                     | ▶ 子楼/中排楼登録          |                   |                                       |                                    |              |                                         |
|         |                       |                     |                   | 7 48                                  |                                    |              |                                         |
|         |                       | 476108              | 10                | 于機 中離機                                |                                    |              |                                         |
|         |                       | 🖵 🗒 oyasai / tomato |                   | 子機登録 子機情報                             | 服/削除/初期化                           |              |                                         |
| 便ジ      |                       |                     |                   | 子機                                    |                                    |              |                                         |
|         |                       |                     |                   | クルーフ名 : oya<br>国法教委号・0                | asai 無線通信で子機を使用した<br>会、子機を初期化してくださ | atu場<br>Stub |                                         |
|         |                       |                     |                   | ·//////////////////////////////////// | nato 親様の上に子継をのせてくれ                 |              |                                         |
|         |                       |                     |                   | 中維ルート名:                               |                                    |              | 100000                                  |
|         |                       |                     |                   | 中維機番号:                                |                                    |              | 1000000                                 |
|         |                       |                     |                   | RTR-50 for Windows                    | 子機初期化(通                            | 言)           | 12/2/2/2/2/2/2/2/2/2/2/2/2/2/2/2/2/2/2/ |
| ļ       |                       |                     |                   |                                       |                                    |              | 122200                                  |
|         | 項目                    |                     |                   | 通信が正常に終了しまし                           | to                                 |              | no see e                                |
|         | 装置<br>グループ名           |                     |                   |                                       | 2 子機情報取得(光通信)                      |              | 6.000                                   |
| ipł     | 周波数番号  <br>  子機名      |                     |                   |                                       | 項目 内容 通                            | (÷           |                                         |
| te      | 中維ルート名                |                     |                   | ovasaj                                | 記録モード エンドレス 通                      | -            |                                         |
|         | 中維機番号                 |                     |                   |                                       | 記録状態 記録中                           |              |                                         |
| r       | CH1下限值                |                     |                   | <子機名>                                 | 電波強度 5                             |              |                                         |
| Ĩ       | CH2上限10<br>CH2下限值     |                     |                   | tomato                                | 電池残量 5                             |              |                                         |
|         | モニタリング間               |                     |                   |                                       |                                    |              |                                         |
| 4       |                       |                     |                   |                                       |                                    |              |                                         |
|         | WED                   |                     |                   |                                       |                                    |              |                                         |
|         |                       |                     |                   | 無線通信テスト                               | 開じる                                | ヘルプ          |                                         |
|         |                       | 8                   |                   |                                       |                                    |              |                                         |
| V<br>Me | Vindows<br>dia Player |                     |                   | VANN                                  |                                    |              |                                         |
|         |                       |                     |                   |                                       |                                    |              |                                         |
|         | <mark>,</mark> _      |                     |                   |                                       |                                    |              |                                         |
| Ado     | be Reader<br>X        |                     |                   |                                       |                                    |              |                                         |
|         |                       |                     |                   |                                       |                                    |              |                                         |
| 2       | 1 29-1                | 🖉 設定情報 - Wind       | dows 🛛 🎦 Picasa 3 | RTR-50 for Windows                    | ▲ 子機/中維機登録                         |              | >>>>→●● A般 😂 🖉 之 📙 🛪 🟧 🖓 🔩 🚱 1649       |

複数の子機がある場合は、以上の手順を繰り返します。

## 親機情報の確認

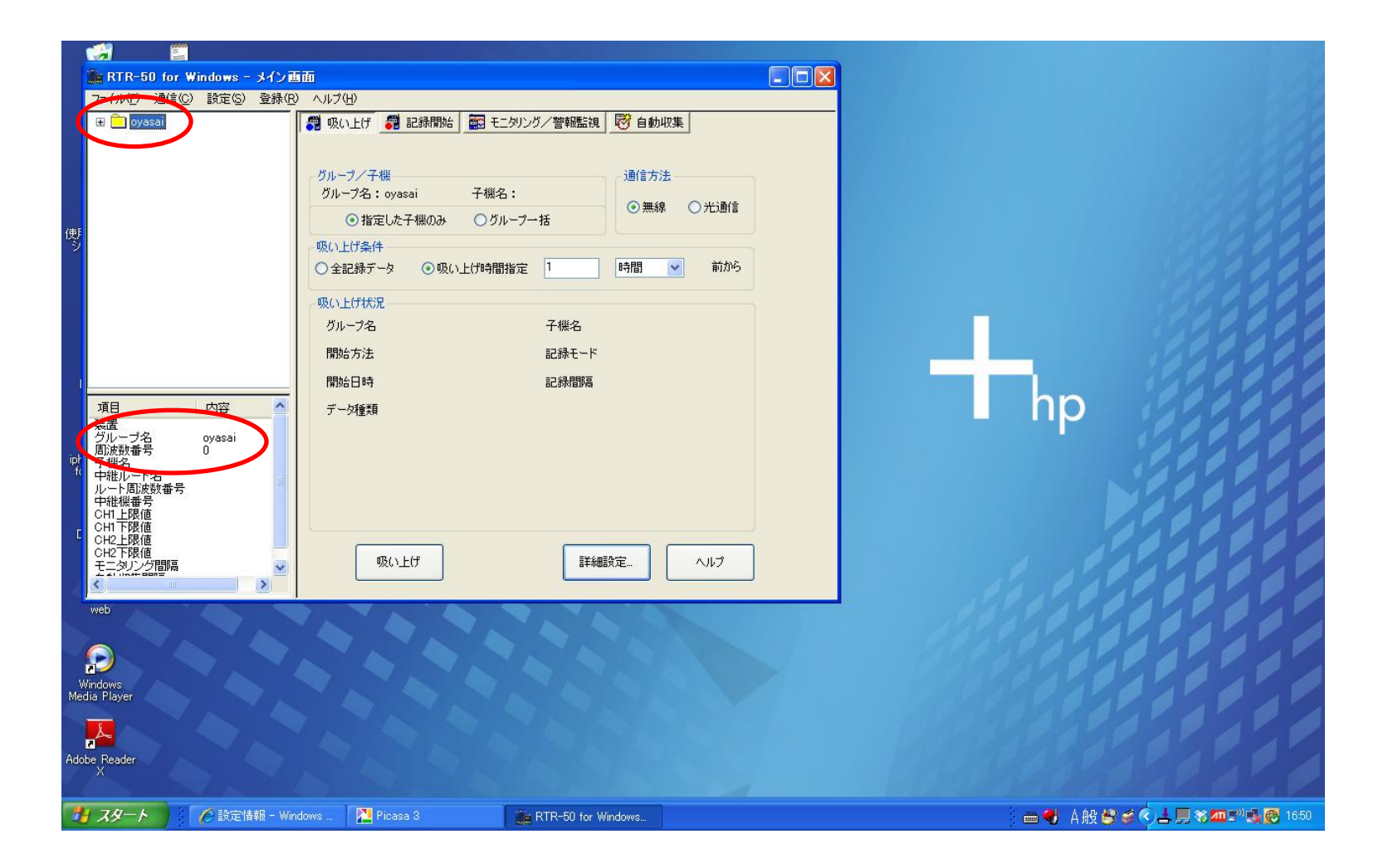

## 子機情報の確認

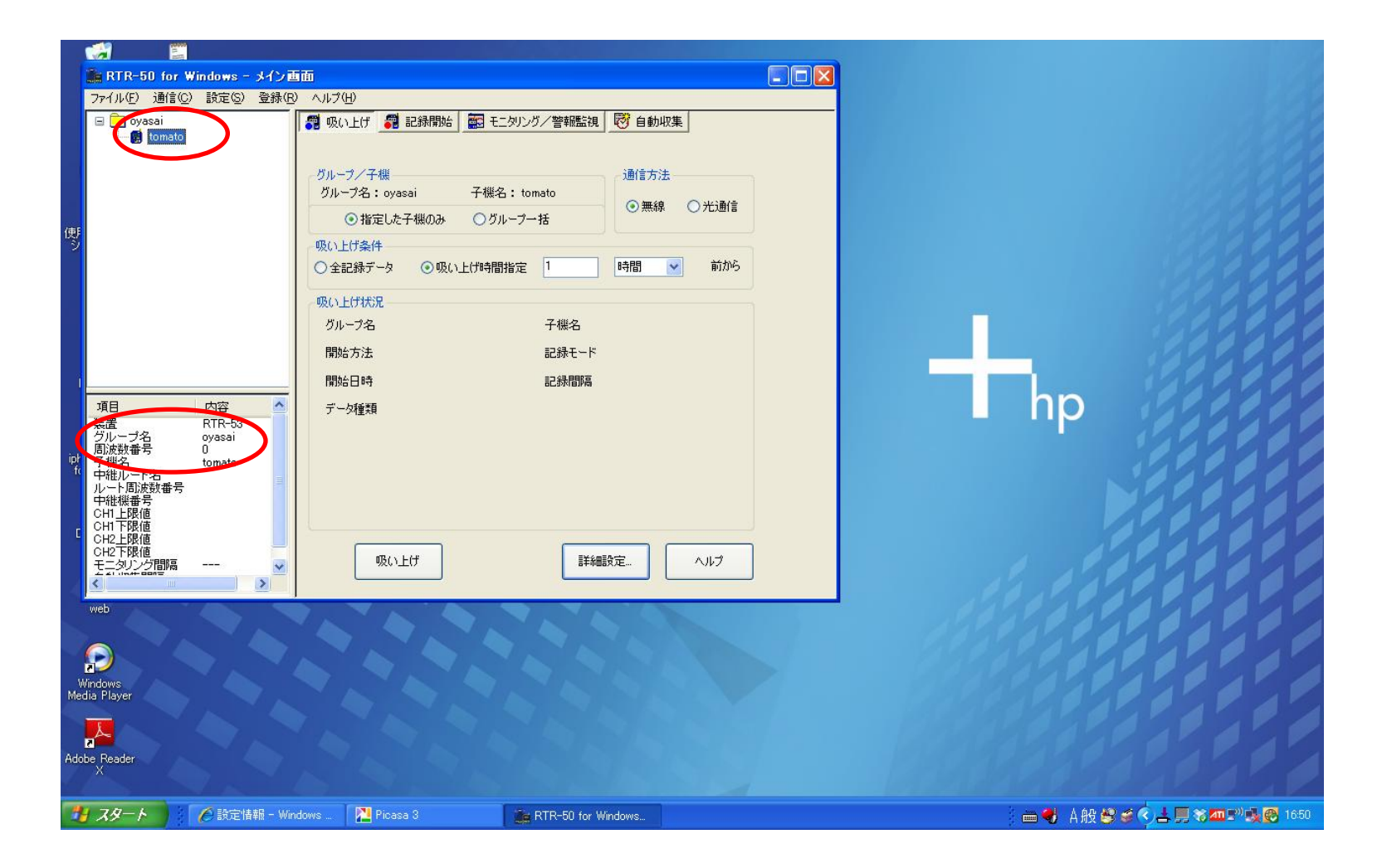

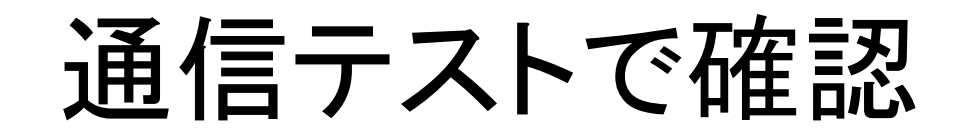

|           | 💼 RTR-50 for Windows - メイン画面                                                                                                  |                                                                                                    |                                         |
|-----------|----------------------------------------------------------------------------------------------------|----------------------------------------------------------------------------------------------------|-----------------------------------------|
|           | ファイル(E) 通信(C) 設定(S) 登録(R) ヘルプ(H)                                                                                              |                                                                                                    |                                         |
|           | 3 吸い上げ 3 記録開始                                                                                                    | 記 モニタリング/警報監視 🥂 自動収集                                                                                                    |                                         |
|           | 💼 子楪/中維機登録                                                                                                    |                                                                                                    |                                         |
|           | 🔜 親機                                                                                                    | 子機中維機                                                                                                    | 1 1 1 1 1 1 1 1 1 1 1 1 1 1 1 1 1 1 1 1 |
| 便シ        |                                                                                                    | 子機管録       子機情報       / 前除       / 初期化         子機       グルーフ名       1000000000000000000000000000000000000                          |                                         |
| ipł<br>fc | 項目<br>装置<br>グルレーブ名<br>所放数番号<br>子税名<br>中税批ルート名<br>ルート周波数<br>中税批場番号<br>CH1上服値<br>CH2上服値<br>CH2下服値<br>CH2下服値<br>CH2下服値<br>CH2下服値 | 子機状態取得(無線)動信)     子機情報取得(光通信)       〈グループ名〉     項目     内容       記録モード     デーダ種別       記録モード     現在他       調査在他     憲波速度       電池残量 | hp                                      |
| W<br>Med  | web<br>Windows<br>edia Player                                                                                                 | 無線通信テスト 閉じる ヘルプ                                                                                                    |                                         |
| 1         |                                                                                                    | ■ RTR-50 for Windows.                                                                                                    | ▲● ▲ 魚般 磐 ⊄ < よ 具 谷 ☎ ₽" 載 ❷ 1647       |

設定情報が正しく伝わっているかを確認するため、通信テストを行ないます。

# テスト開始

|           | <u></u>                      |                     |             |             |                       |            |              |                                         |
|-----------|------------------------------|---------------------|-------------|-------------|-----------------------|------------|--------------|-----------------------------------------|
|           | 🔒 RTR-50 (                   | for Windows - メイン運  | i i i i i i |             |                       |            | X            |                                         |
|           | ファイル(E) 通                    | lfi(C) 設定(S) 登録(B   | ) ヘルプ(日)    |             |                       |            |              |                                         |
|           | 🗄 🚞 oyasai                   |                     | 🚮 吸い上げ      | 🧊 記錄開始 📰 モ. | ニタリング/警報監視 🛛 😿 自動     | 収集         |              |                                         |
|           |                              | 💼 子標/中維機登録          |             |             |                       |            | _ 🗆 🛛        |                                         |
|           |                              | 1 親機                | 49          |             | 子機中維機                 |            |              | 100000000000000000000000000000000000000 |
| (#E       |                              | 🖵 🗑 oyasai / tomato |             |             | 子機登録子機情報              | ~ 削除 / 初期化 |              | 20000                                   |
| ž         |                              |                     |             |             | 一<br>グループ名: oyasa     | i ※ 無線通信]  | で子機を使用しない場   | 2229999                                 |
|           |                              |                     |             |             | 唐波数番号:0     子継名:tomat | 合、子機を      | ネガ期化してください。  | 0000                                    |
|           |                              |                     |             |             | 中維ルート名:               |            | 二十個をのせていたでい。 | 12222                                   |
|           |                              |                     |             |             | 中維機番号:                |            |              | 122233                                  |
|           |                              |                     |             |             | 子機削除                  | グループ削除 コ   |              | 199.999                                 |
|           | 項目                           |                     |             |             |                       |            |              | hp                                      |
|           | 装置<br>グループ名                  |                     |             |             | 通信状態                  |            |              | 20000                                   |
| ipł<br>fc | 周波 報番 5<br>子 機名<br>中 継 ルート タ |                     |             |             |                       |            |              | 199924                                  |
|           | ルート周波数<br>中維機番号              |                     |             |             |                       |            | 📥 💾          |                                         |
| d         | CH1上限値<br>CH1下限値             |                     |             |             |                       |            | -31:         |                                         |
| 1         | CH2上版<br>CH2下限値<br>モニタリング    |                     |             |             |                       |            |              |                                         |
| 4         | < 116# 66#                   |                     |             |             | 通信をしています・・・           |            | 通信キャンセル      | 12.12.12.12.1                           |
| 100       | web                          |                     |             |             |                       |            |              |                                         |
|           |                              |                     |             |             |                       |            |              | SPASPASPA P                             |
| N<br>W    | indows                       |                     | -           |             |                       |            |              |                                         |
| Med       | lia Player                   |                     |             |             |                       |            |              |                                         |
|           | <mark>.</mark>               |                     |             |             |                       |            |              |                                         |
| Adol      | be Reader<br>X               |                     |             |             |                       |            |              |                                         |
| 4         | 78-1                         | 2 🔗 設定情報 – Win      | idows 🕅     | Picasa 3    | RTR-50 for Windows    | 着 子機/中維機登録 |              | ■● Δ般設業 < 💄 ■ ※加型■ @ 1649               |